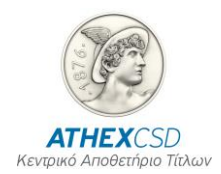

### AXIA E-SHAREHOLDERS MEETING SCREENS MODE MANUAL FOR PARTICIPANTS - INTERMEDIARIES FOR IDENTIFICATION SERVICES

Version 1.0

Athens, May 2024

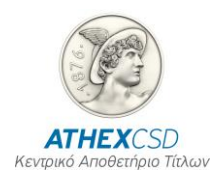

The Hellenic Central Securities Depository S.A. (ATHEXCSD) has made every effort to ensure that the information and data in this publication is correct and up-to-date but has no responsibility for its accuracy and completeness and cannot guarantee that the texts contained herein are accurate copies of official texts.

All information contained herein is of a general nature and does not constitute investment, legal or other advice.

This is the property of ATHEXCSD and is protected by copyright laws. It is prohibited to reproduce, republish, modify, copy, sell, transmit or distribute all or part of this content in any way or by any means, without the prior written consent of ATHEXCSD.

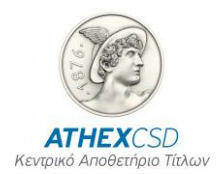

### TABLE OF REVISIONS

| Version | Date       | Revision Details - Reason for Change        |  |  |  |
|---------|------------|---------------------------------------------|--|--|--|
| 1.0     | 17/05/2024 | Restructuring of manual contents and format |  |  |  |
|         |            |                                             |  |  |  |
|         |            |                                             |  |  |  |
|         |            |                                             |  |  |  |
|         |            |                                             |  |  |  |

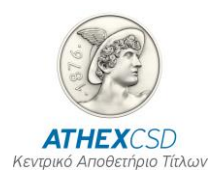

### TABLE OF CONTENTS

| 1 | G           | ENERAL                                                                                                    | . 5 |
|---|-------------|----------------------------------------------------------------------------------------------------|-----|
|   | 1.1         | Purpose – General Description                                                                                                    | . 5 |
|   | 1.2         | References                                                                                                    | . 5 |
|   | 1.3         | Definitions and Acronyms                                                                                                    | . 5 |
| 2 | S           | CREENS' OPERATION                                                                                                    | . 6 |
|   | 2.1         | Screen: "Intermediaries Actions"                                                                                                    | . 6 |
|   | 2.2         | Screen "Intermediaries Submitted files"                                                                                                    | . 7 |
|   | 2.3         | Screen "SID Requests/Notifications"                                                                                                    | . 8 |
|   | 2.4         | Screen "SID Response Form"                                                                                                    | . 9 |
|   | 2.5         | Οθόνη "Reconcile Reports"                                                                                                    | 11  |
|   | 2.6         | Screen "Logging"                                                                                                    | 13  |
| 3 | A<br>IC     | PPENDIX 1: MESSAGE TABLE AFTER THE SUBMISSION OF RESPONSE FILE TO DENTIFICATION REQUEST                                                          | 15  |
| 4 | A<br>T<br>M | PPENDIX 2: TABLE OF ERROR CODES WHICH TRANSMITTED BY ATHEXCSD<br>HROUGH THE "SHARE IDENTIFICATION REQUEST RESPONSE STATUS"<br>IESSAGE (SEEV.049) | 17  |
| 5 | A<br>IC     | PPENDIX 3: SAMPLE FILE IN CSV FORMAT SENDING AS A RESPONSE TO DENTIFICATION REQUEST                                                              | 18  |

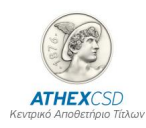

### **1** GENERAL

#### 1.1 Purpose – General Description

The purpose of the manual is to describe the procedures that Participants and Intermediaries are required to perform regarding the management of screens for beneficiary identification services within the SRDII regulatory framework. The basic procedures described are the following:

#### 1.2 References

The definitions, procedures and functions described in this document derive from the SRDII and ATHEXCSD regulatory framework:

- EU Regulation 1212/2018
- Law 4706/2020
- the Operating Regulations of ATHEXCSD
- Decision 8 of the ATHEXCSD Board of Directors

#### 1.3 Definitions and Acronyms

| Acronym                        | Definition – Description                                                                                                    |  |
|--------------------------------|----------------------------------------------------------------------------------------------------|--|
| AXIA E-SHAREHOLDERS<br>MEETING | The computerized - operating system for the support of<br>identification tasks and general assemblies, which has been<br>created and managed by the Hellenic Central Depository of<br>Securities SA. (ATHEXCSD).                                                                                                    |  |
| Intermediary                   | Investment Services Firms of Law 4514/2018 or an investment<br>company or a third country company within the meaning of<br>Directive 2014/65/EU, a credit institution of Law 4261/2014 or<br>within the meaning of Article 3 of Directive 2013/36/EC or CSD<br>that provides services of custody of securities, management of<br>securities or maintenance of securities accounts on behalf of third<br>particle |  |
| Participant                    | Participants within the meaning of case 19 of paragraph 1 of<br>article 2 of Regulation (EU) 909/2014, who participate in the<br>D.S.S. and are entitled to access Securities Accounts under the<br>Depository Services they use.                                                                                                    |  |

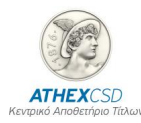

## **2** SCREENS' OPERATION

#### 2.1 Screen: "Intermediaries Actions"

In this screen (see screen 1 below), the user has the option to upload the following types of files in xml format:

- Meeting instruction (seev.004)
- Entitlement notification (seev.003)
- SI response (seev.047)
- SI response cancelation (seev.048)
- Meeting instruction cancelation (seev.005)

After choosing the type of file to be submitted, the user selects the company in the "Company" field, i.e. the Intermediary that submits the file. Then, by selecting "Choose file" he finds the file to be submitted from the folder that has been saved and by selecting "Upload" he uploads it to the platform. If the submission is successful, a "successful" message is displayed, otherwise another message is displayed informing the user of any errors in the submission or any entries, so that the file can be corrected and resubmitted. In order to facilitate the user's search, it is suggested that the name of the files should have the following format:

SID REQUEST\_LEI ή BIC\_DATE (π.χ. BOGDIV2024\_213800T8UR2VI6Q2RH18\_20240517.xml)

| ■ AXIA e-Shareholders Meeting Admin |                                                                                                    |  |  |  |  |
|-------------------------------------|----------------------------------------------------------------------------------------------------|--|--|--|--|
| ☆ Home<br>፹ Issuer →                | Intermediaries Actions                                                                                          |  |  |  |  |
| ↔ Intermediary ~                    | Meeting Instruction Entitlement Notification SI Response SI Response Cancelation MeetingInstruction Cancelation |  |  |  |  |
| Intermediaries Actions              |                                                                                                    |  |  |  |  |
| Intermediaries Submitted Files      | Meeting Instruction                                                                                             |  |  |  |  |
| SID Requests/Notifications          |                                                                                                    |  |  |  |  |
| SID Response Form                   | Company 🔋 🗮                                                                                                    |  |  |  |  |
| Reconcile Reports                   | Upload Choose File No file chosen                                                                               |  |  |  |  |
| C Logging                           | MEIN File                                                                                                    |  |  |  |  |
| र्त्र Administrator 🗸 🗸             | Cancel Upload                                                                                                   |  |  |  |  |
|                                     |                                                                                                    |  |  |  |  |

Screen 1: "Intermediaries Actions"

It is highlighted that when the Intermediary successfully submits a file (i.e. a successful message appears on the "Intermediaries Actions" screen) then for the following cases he will receive in the email registered during the access process to the AXIA e-Shareholders Meeting platform, the following response files from ATHEXCSD:

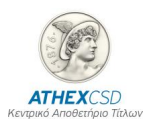

• For the files "Meeting instruction (seev.004)" or "Meeting instruction cancellation (seev.005)": he will receive the reply file "Confirmation of receipt of electronic votes (seev.006)".

• For the "SI Response (seev.047)" file: he will receive the response file "Response status to shareholder identification request (seev.049)".

#### **EXPLANATION OF SCREEN FIELDS (SECTIONS)**

| Field                              | Explanation                                                                  |  |  |  |
|------------------------------------|------------------------------------------------------------------------------|--|--|--|
| Meeting Instruction                | Notice of Shareholder Participation in a General Meeting                     |  |  |  |
| Entitlement Notification           | Confirmation of Right to Exercise Shareholder Rights                         |  |  |  |
| SI Response                        | Response to an identification request                                        |  |  |  |
| SI Response Cancelation            | Cancel a response to an identification request                               |  |  |  |
| Meeting Instruction<br>Cancelation | Cancellation of Notice of Participation of Shareholders in a General Meeting |  |  |  |
| Meeting Instruction                |                                                                              |  |  |  |
| Company                            | The responding company/Intermediary                                          |  |  |  |
| Upload MEIN file                   | The xml file that will be uploaded to the platform                           |  |  |  |

#### 2.2 Screen "Intermediaries Submitted files"

Through this screen (see screen 2 below), the Intermediary monitors the files he has sent and the status ("ACPT"-Accepted, "RJCT"-Rejected, "INCP"-Incomplete, "RCVD"-Received, "FVLD "-Failed validation) in which they are.

| ■ AXIA e-Shareholders Meeting Admin                                                                                   |                                      |                                |         |        |                                     |                                                                                                    |                             |                     |  |  |
|----------------------------------------------------------------------------------------------------|--------------------------------------|--------------------------------|---------|--------|-------------------------------------|----------------------------------------------------------------------------------------------------|-----------------------------|---------------------|--|--|
| 合 Home                                                                                                    | 1. A                                 |                                |         |        |                                     |                                                                                                    |                             |                     |  |  |
| $\leftrightarrow$ Intermediary $\vee$                                                                                 | Intermedia                           | Intermedianes Submitted Files  |         |        |                                     |                                                                                                    |                             |                     |  |  |
| Intermediaries Actions                                                                                                | Q ~ Go 1. Primary Report ~ Actions ~ |                                |         |        |                                     |                                                                                                    |                             |                     |  |  |
| Intermediaries Submitted Files                                                                                        |                                      | -                              |         |        |                                     |                                                                                                    |                             |                     |  |  |
| SID Requests/Notifications File Type not in 'Proxies, Proxies Identified, Proxies<br>Votes, Proxies Votes Identified' |                                      |                                |         |        |                                     |                                                                                                    |                             |                     |  |  |
| SID Response Form                                                                                                    | cm l=                                | Ella Tura                      | Channel | 0      | Error                               | Core Manage                                                                                           | Coloritoria (191-)          | Data Calculated     |  |  |
| Reconcile Reports                                                                                                    | 5/ N ↓-                              | riie type                      | Channel | Status | Code                                | Error Message                                                                                         | Submitted riles             | Date Submitted      |  |  |
| Logging                                                                                                    | 7285                                 | seev.047.001.02                | MANUAL  | ACPT   | ÷                                   | ·                                                                                                    | 7_15042413052155_UI-047.xml | 2024-04-15 13:10:04 |  |  |
|                                                                                                    | 7284                                 | UI Uploaded intermediaries csv | MANUAL  | ACPT   | $\mathcal{F}_{i} = \mathcal{F}_{i}$ |                                                                                                    | import-template sample.csv  | 2024-04-15 13:05:09 |  |  |
|                                                                                                    | 7283                                 | seev.047.001.02                | MANUAL  | ACPT   | +                                   |                                                                                                    | 5_15042412501336_UI-047.xml | 2024-04-15 13:00:13 |  |  |
|                                                                                                    | 7282                                 | UI Uploaded intermediaries csv | MANUAL  | ACPT   | +                                   |                                                                                                    | import-template sample.csv  | 2024-04-15 12:49:59 |  |  |
|                                                                                                    | 6166                                 | seev.047.001.02                | MANUAL  | RJCT   | HLX-003                             | Disclosure request identification is invalid or unknown (IDRI). IssrDscIsrReqId: GRS39536300520230608 | ATLSEC7.xml                 | 2023-06-09 10:50:00 |  |  |

#### Screen 2: "Intermediaries Submitted Files"

| Field                                                   | Explanation                                                                                              |
|---------------------------------------------------------|----------------------------------------------------------------------------------------------------|
| Go                                                      | Entering the requested information in the search field brings the result of the search by pressing "Go". |
| 1. Primary Report / 2.<br>Unresolved submitted<br>files | Selecting the filter related to the category of files requested. 1=all, 2=rejected                       |

#### **EXPLANATION OF SCREEN FIELDS**

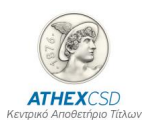

| Field                                                                                                    | Explanation                                                                    |  |
|----------------------------------------------------------------------------------------------------|--------------------------------------------------------------------------------|--|
| Actions                                                                                                    | It allows creating filters, downloading files, etc                             |  |
| S/N                                                                                                    | The unique number of the file                                                  |  |
| File Type                                                                                                    | The type of the submitted file                                                 |  |
| Channel                                                                                                    | Through which channel the file was sent:                                       |  |
|                                                                                                    | SMPT: though email                                                             |  |
|                                                                                                    | Finplus: through swift                                                         |  |
|                                                                                                    | Manual: though the platform AXIA e-Shareholders Meeting                        |  |
|                                                                                                    | Inner: problem delivering the file to the platform                             |  |
| Status                                                                                                    | File status:                                                                   |  |
|                                                                                                    | ACPT: Submitted successfully                                                   |  |
|                                                                                                    | RJCT: Rejected                                                                 |  |
|                                                                                                    | FVLD: Errors on the structure of the file                                      |  |
|                                                                                                    | RCVD: Sent but the file has not yet been processed by the system               |  |
|                                                                                                    | INCP: The file has not yet been processed by the system due to missing entries |  |
| Error Code                                                                                                    | Error code (more details can be found in Appendix 2)                           |  |
| Error Message                                                                                                    | Error message (more details can be found in Appendix 1)                        |  |
| Submitted FilesThe sent file with the name with which it was submitted to<br>platform, which can be downloaded by the user. |                                                                                |  |
| Date Submitted         The date that the file was submitted by the user                                                     |                                                                                |  |

#### 2.3 Screen "SID Requests/Notifications"

Through this screen, the Intermediary monitors the files sent by ATHEXCSD in response to its own submissions:

| AXIA e-Shareholders Meeting Admin |                            |                                |         |               |                     |  |  |  |  |  |
|-----------------------------------|----------------------------|--------------------------------|---------|---------------|---------------------|--|--|--|--|--|
| යි Home                           |                            |                                |         |               |                     |  |  |  |  |  |
| ↔ Intermediary ~                  | SID Requests/Notifications |                                |         |               |                     |  |  |  |  |  |
| Intermediaries Actions            | Qv                         | Go 1. Primary Report V Actions | ~       |               |                     |  |  |  |  |  |
| Intermediaries Submitted Files    | The Time not in            | 'Drawier Voter'                |         |               |                     |  |  |  |  |  |
| SID Requests/Notifications        |                            | Proxies votes                  |         |               |                     |  |  |  |  |  |
| SID Response Form                 | s/n ↓≓                     | File Type                      | Channel | Outgoing File | Date Sent           |  |  |  |  |  |
| Reconcile Reports                 | 6288                       | seev.008.001.08                | SMTP    | Download      | 2024-05-15 15:50:26 |  |  |  |  |  |
| Cogging                           | 6247                       | seev.008.001.08                | SMTP    | Download      | 2024-05-15 15:50:00 |  |  |  |  |  |
|                                   | 6206                       | seev.008.001.08                | SMTP    | Download      | 2024-05-15 15:28:37 |  |  |  |  |  |
|                                   | 6183                       | seev.008.001.08                | SMTP    | Download      | 2024-05-14 12:23:43 |  |  |  |  |  |
|                                   | 6142                       | seev.008.001.08                | SMTP    | Download      | 2024-05-14 12:16:32 |  |  |  |  |  |

Screen 3: "SID Requests/Notifications"

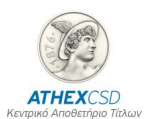

#### **EXPLANATION OF SCREEN FIELDS**

| Field                                            | Explanation                                                                                              |  |  |
|--------------------------------------------------|----------------------------------------------------------------------------------------------------|--|--|
| Go                                               | Entering the requested information in the search field brings the result of the search by pressing "Go". |  |  |
| 1. Primary Report / 2.<br>Pending files to swift | Select the filter related to the category of files requested.<br>1=all, 2=those not yet sent via swift   |  |  |
| Actions                                          | It allows creating filters, downloading files, etc                                                       |  |  |
| S/N                                              | The unique number of the file                                                                            |  |  |
| File Type                                        | The type of the submitted file                                                                           |  |  |
| Channel                                          | Through which channel the file was sent:                                                                 |  |  |
|                                                  | SMPT: though email                                                                                       |  |  |
|                                                  | Finplus: through swift                                                                                   |  |  |
|                                                  | Manual: though the platform AXIA e-Shareholders Meeting                                                  |  |  |
|                                                  | Inner: problem delivering the file to the platform                                                       |  |  |
| Outgoing File                                    | The uploaded file so that the Intermediary can download it                                               |  |  |
| Date Sent                                        | Date the file was sent                                                                                   |  |  |

#### 2.4 Screen "SID Response Form"

Through this screen, the user can:

- 1. Submit an identification file in csv format (you can see in appendix 3 the model of the relevant file).
- 2. Enter shareholder's details directly through the screen in response to the identification request.

| ■ AXIA e-Shareholders Meeting Admin |                                                    |         |                                    |                                                |             |                        |               |  |
|-------------------------------------|----------------------------------------------------|---------|------------------------------------|------------------------------------------------|-------------|------------------------|---------------|--|
| යි Home                             |                                                    |         |                                    |                                                |             |                        |               |  |
| 🚘 Issuer 🗸 🗸                        | * Submitting Company III * SID Request III         |         |                                    |                                                |             |                        |               |  |
| ↔ Intermediary ~                    |                                                    |         |                                    |                                                |             | _                      |               |  |
| Intermediaries Actions              | SID Response                                       |         |                                    |                                                |             | Loa                    | d File Create |  |
| Intermediaries Submitted Files      | Our same at the courses the attenue                |         |                                    |                                                |             |                        |               |  |
| SID Response Form                   |                                                    |         |                                    |                                                |             |                        |               |  |
| Reconcile Reports                   | P Drait, Rejected, Accepted, Paired                |         |                                    |                                                |             |                        |               |  |
| C Logging                           | Responding Intermediary Identification SID Request |         |                                    |                                                |             |                        |               |  |
| 梵 Administrator 🗸 🗸                 | Intermediary                                       | Type ID | Disclosure Response Identification | Issuer Disclosure Request Identification. ISIN | Record Date | Create Date ↓ F Errors | Submitted     |  |
|                                     | Q                                                  |         |                                    |                                                |             |                        |               |  |
|                                     | No data found                                      |         |                                    |                                                |             |                        |               |  |

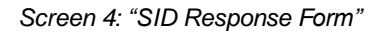

#### Screen mode:

- ✓ The Intermediary's name displays on the screen
- ✓ The user chooses the "SID Request" for which he will submit a responding file

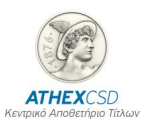

- ✓ The user selects "Create", fills in the details of the Intermediary and selects "Save"
- ✓ The user adds a line (add row) to the account operator and beneficiary details sheets and fills in the relevant fields.
- ✓ The user chooses either temporary storage i.e. "Save draft" or submission i.e. "Submit" once he has completed the registration, in which case his answer is included in the identification process and a relevant file is submitted to the "Submitted Files".

| AXIA e-Sharehold                                                          | ers Meeting Admin                                                |                               |                                                                                  |                                                        |  |  |  |  |  |  |
|---------------------------------------------------------------------------|------------------------------------------------------------------|-------------------------------|----------------------------------------------------------------------------------|--------------------------------------------------------|--|--|--|--|--|--|
| යි Home<br>↔ Intermediary ~                                               | Kack SID Response                                                |                               |                                                                                  | Delete Save Draft Submit                               |  |  |  |  |  |  |
| Intermediaries Actions<br>Intermediaries Submitted Files                  | Responding Intermediary                                          |                               | SID Request                                                                      |                                                        |  |  |  |  |  |  |
| SID Requests/Notifications SID Response Form Reconcile Reports Pa Logging | * Intermediary<br>* Intentification Type LEI × * Intentification | 1=<br>10 549300GFJVPOOTG07M38 | Request ID         11022021GRS004013009           Record Date         11/02/2021 | ISIN <b>GRS004013009</b><br>Deadline <b>12/06/2024</b> |  |  |  |  |  |  |
|                                                                           | Response ID                                                      |                               |                                                                                  |                                                        |  |  |  |  |  |  |
|                                                                           | Account Operator                                                 |                               |                                                                                  |                                                        |  |  |  |  |  |  |
|                                                                           | Q Y Search: All Text Columns Go Actions Y Ec                     | Add Row                       |                                                                                  | 🕒 Reset                                                |  |  |  |  |  |  |
|                                                                           | Identification                                                   | Safekeeping Account           | Shares Total                                                                     | Shares Own Shares Client Create Date $\downarrow T$    |  |  |  |  |  |  |
|                                                                           |                                                                  | (<br>No di                    | Ata found                                                                        |                                                        |  |  |  |  |  |  |
| Beneficiary Details                                                       |                                                                  |                               |                                                                                  |                                                        |  |  |  |  |  |  |

| Q ~ Search: | Q. ✓ Search: All Text Columns Go Actions ✓ Edit Add Row |                  |      |         |                           |    |                     |          |         |                            |
|-------------|---------------------------------------------------------|------------------|------|---------|---------------------------|----|---------------------|----------|---------|----------------------------|
|             |                                                         |                  |      | s       | hareholder Identification |    |                     |          |         |                            |
|             | Owner Type                                              | Shareholder Type | Name | Surname | Туре                      | ID | Safekeeping Account | Quantity | Address | Create Date $\downarrow$ = |

Screen 5: "SID Response Form/Account operator & Beneficiary Details"

A similar procedure is followed for submitting a file in csv format (you can see Appendix 3 for the relevant file). After submitting "Load File" the user selects "Submit File".

| AXIA e-Shareholde                     | ers Mee | ting Admin                        |                        |       |                             |             |            |               |             |                      |             |                  |        |            |
|---------------------------------------|---------|-----------------------------------|------------------------|-------|-----------------------------|-------------|------------|---------------|-------------|----------------------|-------------|------------------|--------|------------|
| 습 Home                                |         |                                   |                        |       |                             |             |            |               |             |                      |             |                  |        |            |
| $\leftrightarrow$ Intermediary $\vee$ |         | * Submitting Company              | ATLANTIC SECURITIES LT | D     |                             | \$ <b>=</b> |            |               | SID Request | 11022021GRS004013009 |             | 8                |        |            |
| Intermediaries Actions                |         |                                   |                        |       |                             |             |            |               |             |                      |             |                  | _      |            |
| Intermediaries Submitted Files        | SID Re: | sponse                            |                        |       |                             |             |            |               |             |                      |             |                  | Load F | ile Create |
| SID Requests/Notifications            |         |                                   |                        |       |                             |             |            |               |             |                      |             |                  |        |            |
| SID Response Form                     | Q.,     | Search: All Text Columns          | Go Actions ~           |       |                             |             |            |               |             |                      |             |                  |        |            |
| Reconcile Reports                     | •       | A No Submitted, Rejected, Accepte | ed, Failed             | Uploa | ad Response                 |             |            | ×             |             |                      |             |                  |        |            |
|                                       |         | Responding Intermediary Ide       |                        |       |                             | Finaliza    | C Facility |               | SID Request |                      |             |                  |        |            |
|                                       |         | Intermediary                      |                        |       | File Choose File import-ter | mp samp     | Finanze    |               |             | ISIN                 | Record Date | Create Date ↓=   | Errors | Submitted  |
|                                       | ď       | ATLANTIC SECURITIES LTD           |                        |       |                             |             |            | ↑ Submit File | 013009      | GRS004013009         | 11/02/2021  | 25/04/2024 15:27 |        | DRAFT      |
|                                       | Ľ       | ATLANTIC SECURITIES LTD           |                        |       |                             |             | _          |               | 013009      | GRS004013009         | 11/02/2021  | 19/04/2024 10:28 |        | DRAFT      |
|                                       | Ľ       | ATLANTIC SECURITIES LTD           |                        | LEI   | 549300GFJVPO0TG07M38        |             |            | 11022021GR500 | 4013009     | GRS004013009         | 11/02/2021  | 15/04/2024 11:30 |        | DRAFT      |
|                                       | Ľ       | ATLANTIC SECURITIES LTD           |                        | LEI   | 549300GFJVPO0TG07M38        |             |            | 11022021GR500 | 4013009     | GRS004013009         | 11/02/2021  | 15/04/2024 11:28 |        | DRAFT      |
|                                       |         |                                   |                        |       |                             |             |            |               |             |                      |             |                  |        | Total 4    |

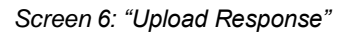

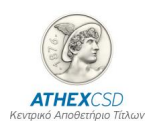

#### **EXPLANATION OF SCREEN FIELDS**

| Field                                       | Explanation                                                                                                    |  |  |  |  |
|---------------------------------------------|----------------------------------------------------------------------------------------------------|--|--|--|--|
| Submitting Company                          | The company/Intermediary that submits a response to an identification request is automatically displayed                                              |  |  |  |  |
| SID Request                                 | The event to which an identification response will be sent is selected                                                                                |  |  |  |  |
|                                             | SID Response                                                                                                    |  |  |  |  |
| Go                                          | Entering the requested information in the search field brings the result of the search by pressing "Go"                                               |  |  |  |  |
| Actions                                     | It allows creating filters, downloading files, etc                                                                                                    |  |  |  |  |
| Resp                                        | onding Intermediary Identification                                                                                                    |  |  |  |  |
| Intermediary                                | Respondent Inermediary                                                                                                    |  |  |  |  |
| Туре                                        | The type of Intermediary's unique identifier code (eg LEI, BIC)                                                                                       |  |  |  |  |
| ID                                          | The number of the unique identifier code                                                                                                    |  |  |  |  |
| SID Response                                |                                                                                                    |  |  |  |  |
| Disclosure Response<br>Identification       | The name of the shareholders' identification request response file                                                                                    |  |  |  |  |
|                                             | SID Request                                                                                                    |  |  |  |  |
| Issuer Disclosure<br>Request Identification | The unique number of the shareholders' identification request                                                                                         |  |  |  |  |
| ISIN                                        | Unique International Securities Identification Number                                                                                                 |  |  |  |  |
| Record Date                                 | Beneficiaries' registration date                                                                                                    |  |  |  |  |
| Create Date                                 | The date that the response file for identification's request created                                                                                  |  |  |  |  |
| Errors                                      | Display error code                                                                                                    |  |  |  |  |
| Submitted                                   | Status of acceptance by the platform of the response file to<br>an identification request with values: "Accepted", "Draft",<br>"Failed" or "Rejected" |  |  |  |  |

#### 2.5 Οθόνη "Reconcile Reports"

Through this screen, it is possible for the user to monitor for a specific shareholders' identification request whether his response was "connected" successfully with the previous or next Intermediary in the Intermediaries chain, as well as the shareholders' identification status in the "Fully Identified" field with possible values Yes/No.

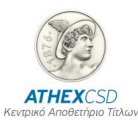

| ■ AXIA e-Shareholde        | rs Meeting Admin               |                                         |                                 |                                   |                        |                        |                     |                      |                                       |                     |                           |                  |           |
|----------------------------|--------------------------------|-----------------------------------------|---------------------------------|-----------------------------------|------------------------|------------------------|---------------------|----------------------|---------------------------------------|---------------------|---------------------------|------------------|-----------|
| ය Home                     |                                |                                         |                                 |                                   |                        |                        |                     |                      |                                       |                     |                           |                  |           |
| 🚔 lectuar 🗸                | SID Request                    |                                         |                                 |                                   |                        |                        |                     |                      |                                       |                     |                           |                  |           |
|                            |                                |                                         |                                 |                                   |                        |                        |                     |                      |                                       |                     |                           |                  |           |
| Issuer Actions             | SID Request                    |                                         | 3                               |                                   |                        | Choose Report Type     | Reconciliation Tree | 1                    |                                       |                     |                           |                  |           |
| 脅 Meeting ~                | General Assembly 12            | 27351                                   | ISIN GRS2603330                 | 000                               |                        | SI Request Record Date | 13/03/2024          | Status               | Finalised                             | Resp                | onse Deadline             | 15/03/2024 23:01 | :00       |
| E Shareholders Ident V     |                                |                                         | _                               |                                   |                        |                        |                     |                      |                                       |                     |                           |                  |           |
| SID Request List           | Delete Parsed SEEV047 D        | Re-Open SID Request                     | ause SID Request                | nalize SID Request                |                        |                        |                     |                      |                                       |                     |                           |                  |           |
| SID Request                |                                |                                         |                                 |                                   |                        |                        |                     |                      |                                       |                     |                           |                  |           |
| SID Replace/Cancel Request |                                |                                         |                                 |                                   |                        |                        |                     |                      |                                       |                     |                           |                  |           |
| SEEV045 List               | Reconciliation Tree $\mu^{21}$ | Ŧ                                       |                                 |                                   |                        |                        |                     |                      |                                       |                     |                           |                  |           |
| SEEV047 File List          |                                |                                         |                                 |                                   |                        |                        |                     |                      |                                       |                     |                           |                  |           |
| SID Request Responses      | ► E THELLENIC CENTRAL          | SECURITIES DEPOSITI Account: (N/A) Type | NOMI ON: 1434-668-1811          | Leaf Nodes: (78762)               |                        |                        |                     |                      | Parent Node Info                      |                     |                           |                  |           |
| Reconcile Reports          |                                | cocontra per confracconte (real type    | . [recircle city: [4544666.101] | controdex (roroz)                 |                        |                        |                     |                      |                                       |                     |                           |                  |           |
| SI Report                  |                                |                                         |                                 |                                   |                        |                        |                     |                      | Parent Account Name                   |                     |                           |                  |           |
| Intermediaries Submitted   |                                |                                         |                                 |                                   |                        |                        |                     |                      | Parent Account LEI Parent Account BIC |                     |                           |                  |           |
| Files                      |                                |                                         |                                 |                                   |                        |                        |                     |                      |                                       |                     |                           |                  |           |
| Logging                    |                                |                                         |                                 |                                   |                        |                        |                     |                      | Node Info                             |                     |                           |                  |           |
| ↔ Intermediary ~           |                                |                                         |                                 |                                   |                        |                        |                     |                      |                                       |                     |                           |                  |           |
| 🛠 Administrator 🗸 🗸        |                                |                                         |                                 |                                   |                        |                        |                     |                      | Safekeeping Account                   |                     |                           |                  |           |
|                            |                                |                                         |                                 |                                   |                        |                        |                     |                      | Account Type                          |                     |                           |                  |           |
|                            |                                |                                         |                                 |                                   |                        |                        |                     |                      |                                       |                     |                           |                  |           |
|                            | Leaf Nodes                     |                                         |                                 |                                   |                        |                        |                     |                      |                                       |                     |                           |                  |           |
|                            |                                |                                         |                                 |                                   |                        |                        |                     |                      |                                       |                     |                           |                  |           |
|                            | Q V Search: All Text C         | Columns Go Actions                      |                                 |                                   |                        |                        |                     |                      |                                       |                     |                           |                  | (⊖; Reset |
|                            | Intermediary                   |                                         | Safekeeping<br>Account          | Disclosure<br>Shareholder<br>Type | Disclosure<br>Quantity | Legal Entity           | Natural Person      | Natural<br>Person ID | Create Date                           | Fully<br>Identified | Account<br>Holder<br>Info | Thrdpty.         |           |
|                            |                                |                                         |                                 |                                   |                        | (                      | )                   |                      |                                       |                     |                           |                  |           |
|                            |                                |                                         |                                 |                                   |                        | hin du                 | - found             |                      |                                       |                     |                           |                  |           |

Screen 7: "SI Response Form/Account operator & Beneficiary Details"

Screen mode:

- ✓ A response file has been sent from the chain of Intermediaries that was matched.
- X No response file has been sent from the Intermediaries' chain or was not matched.

| Field                   | Explanation                                                                                              |  |  |  |  |  |
|-------------------------|----------------------------------------------------------------------------------------------------|--|--|--|--|--|
|                         | SID Request                                                                                              |  |  |  |  |  |
| SID Request             | The event to which an identification response will be sent is selected                                   |  |  |  |  |  |
| Choose Report Type      | Display of the identification tree or display of the answer file is selected                             |  |  |  |  |  |
| General Assembly        | Number of General Assembly                                                                               |  |  |  |  |  |
| ISIN                    | Unique International Securities Identification Number                                                    |  |  |  |  |  |
| SID Request Record Date | The date that the Intermediary should disclose the<br>beneficiaries behind the omnibus accounts          |  |  |  |  |  |
| Status                  | The status of the identification process (Open, Finalized)                                               |  |  |  |  |  |
| Response Deadline       | Deadline for submitting responses                                                                        |  |  |  |  |  |
|                         | Reconciliation Tree                                                                                      |  |  |  |  |  |
| Go                      | Entering the requested information in the search field brings the result of the search by pressing "Go". |  |  |  |  |  |
| Actions                 | It allows creating filters, downloading files, etc                                                       |  |  |  |  |  |
|                         | Parent Node info                                                                                         |  |  |  |  |  |
| Parent Account Name     | Name of the previous Intermediary in the chain from the responding Intermediary                          |  |  |  |  |  |

#### **EXPLANATION OF SCREEN FIELDS**

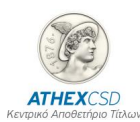

| Field                          | Explanation                                                                                                    |  |  |  |  |
|--------------------------------|----------------------------------------------------------------------------------------------------|--|--|--|--|
| Parent Account LEI             | LEI of the previous Intermediary in the chain from the responding Intermediary                                    |  |  |  |  |
| Parent Account BIC             | BIC of the previous Intermediary in the chain from the responding Intermediary                                    |  |  |  |  |
|                                | Node info                                                                                                    |  |  |  |  |
| Account Name                   | Name of responding Intermediary                                                                                   |  |  |  |  |
| Safekeeping Account            | Custody account of the securities at the previous intermediary in the chain                                       |  |  |  |  |
| Account Type                   | Nomi or Bene                                                                                                    |  |  |  |  |
| Leaf Nodes                     |                                                                                                    |  |  |  |  |
| Full Name                      | Name of respondent                                                                                                |  |  |  |  |
| Safekeeping Account            | Securities Account                                                                                                |  |  |  |  |
| Disclosure Shareholder<br>Type | Beneficiary Type                                                                                                  |  |  |  |  |
| Disclosure Quantity            | Amount of identified securities                                                                                   |  |  |  |  |
| Legal Entity                   | Name of beneficiary Legal Entity                                                                                  |  |  |  |  |
| Natural Person                 | Name of beneficiary natural person                                                                                |  |  |  |  |
| Natural Person ID              | Identity certificate number                                                                                       |  |  |  |  |
| Create Date                    | The date that the response file for identification's request created                                              |  |  |  |  |
| Fully Identified               | This status shows if the beneficiary is fully identified (YES/NO)                                                 |  |  |  |  |
| Account Holder Info            | Beneficiary information field, there is an active link that displays the submitted information of the shareholder |  |  |  |  |

#### 2.6 Screen "Logging"

Through this screen, the Intermediary receives information on the rejections/errors of submitted files, in response to a shareholders' identification request.

#### Screen Mode:

| AXIA e-Sharehold                        | AXIA e-Shareholders Meeting Admin |                                            |                                                                                                    |  |  |  |  |
|-----------------------------------------|-----------------------------------|--------------------------------------------|----------------------------------------------------------------------------------------------------|--|--|--|--|
| යි Home                                 | Application Log                   | Application Log                            |                                                                                                    |  |  |  |  |
| ↔ Intermediary ✓                        |                                   |                                            |                                                                                                    |  |  |  |  |
| Intermediaries Actions                  |                                   | Q v Go 1. Logging intermediary v Actions v |                                                                                                    |  |  |  |  |
| SID Requests/Notifications              | Save                              | d Report = "Logging intermedia             | y <sup>2</sup> X V Date Time is in the last 20 days X V Log Level Code in 20, 30                                                                                                    |  |  |  |  |
| SID Response Form     Reconcile Reports | App User                          | Date Time                                  | Log Text SID Remain: 100200168X38833005 Elanamp: unpload/017.cm line: 2 Error: The "Suman" faild is remained to be filled in when the "Sumar Time" faild is marked "01" line: 2 Error: The "Summ" solid Edit must be in KO 3166. Alpha.2 |  |  |  |  |
| C Logging                               |                                   | 10:58:58                                   | code format line 3 Error. The "Account Operator" & "Safekeeping Account" fields should not be filled when the "ShareFolder Type" field is marked "8 ENE, "OOAC" or "UKWN"                                                                |  |  |  |  |
|                                         |                                   |                                            | 1-1                                                                                                    |  |  |  |  |

Οθόνη 8: "Logging"

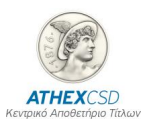

- ✓ The filter is displayed on the screen with the time period for which the user wishes to receive rejections/errors of submitted files that response to a shareholders' identification request.
- ✓ The details of rejections/errors of submitted files that response to a shareholders' identification request are displayed.
- ✓ Through the "Actions" option, the user can receive in csv format the information that displays on the screen in a more readable way and with the aim of correcting all the errors in the submitted response file of the shareholders' identification request and resubmitting it.

| Field                                                            | Explanation                                                                                             |
|------------------------------------------------------------------|----------------------------------------------------------------------------------------------------|
| Go                                                               | Entering the requested information in the search field brings the result of the search by pressing "Go" |
| Private 1. Logging<br>intermediary/ Default 1.<br>Primary Report | Select the filter related to the category of files requested                                            |
| Actions                                                          | It allows creating filters, downloading files, etc                                                      |
| App User                                                         | The user who uploaded the file                                                                          |
| Date time                                                        | Date and time where the errors of the submitted file appears in the system                              |
| Log text                                                         | Detailed report on file name, SID Request and report on all file errors per line.                       |

#### **EXPLANATION OF SCREEN FIELDS**

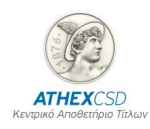

3

### APPENDIX 1: MESSAGE TABLE AFTER THE SUBMISSION OF RESPONSE FILE TO IDENTIFICATION REQUEST

| S/N  | ΠΙΝΑΚΑΣ ΜΗΝΥΜΑΤΩΝ                         | Message table                                           |
|------|-------------------------------------------|---------------------------------------------------------|
| E100 | Επιτυχής καταχώριση αρχείου               | File successfully uploaded                              |
|      | Το LEI ή BIC του "Responding Intermediary | LEI or BIC of the "Responding Intermediary" does not    |
| E101 | LEI" δεν αντιστοιχεί στον διαμεσολαβητή   | correspond to the intermediary                          |
|      | Τα πεδία "SI Request ID" και "Responding  |                                                         |
|      | Intermediary LEI" δεν είναι               | The "SI Request ID" and "Responding Intermediary LEI"   |
| E102 | συμπληρωμένα                              | fields are not filled                                   |
|      | Ο κωδικός lei του διαμεσολαβητή δεν       |                                                         |
| E103 | υφίσταται                                 | "Responding Intermediary LEI" does not exist.           |
|      | Δεν έχει καταχωρισθεί κωδικός LEI στο     | No LEI code has been entered in the "Responding         |
| E104 | πεδίο "Responding Intermediary LEI"       | Intermediary LEI" field                                 |
|      | Δεν είναι δυνατή η υποβολή αρχείου μετά   | It is not possible to submit a file after the "response |
| E105 | την παρέλευση του "response deadline"     | deadline" has passed                                    |
|      | Το "SI Request ID" που καταχωρήθηκε στο   |                                                         |
|      | αρχείο δεν αντιστοιχεί με το επιλεγμένο   | The "SI Request ID" entered in the uploaded file does   |
| E106 | "SI Request ID"                           | not match the selected "SI Request ID"                  |
|      | Δεν δέχεται απαντήσεις για το εν λόγω     |                                                         |
| E107 | αίτημα                                    | "SID Request" does not open.                            |
|      | Η συμπλήρωση των πεδίων "SI Request       |                                                         |
|      | ID" και "Responding Intermediary LEI"     | The completion of the fields "SI Request ID" and        |
|      | επιτρέπεται μόνο στην 1η γραμμή του       | "Responding Intermediary LEI" is only allowed on the    |
| E108 | αρχείου                                   | 1st line of the file                                    |
|      | Απαιτείται η συμπλήρωση των πεδίων "SI    | The completition of the fields "SI Request ID" and      |
|      | Request ID" και "Responding Intermediary  | "Responding Intermediary LEI" is mandatory at 1st line  |
| E109 | LEI" στην 1η γραμμή του αρχείου           | of the file                                             |
|      | Προσδιορίστε κωδικό LEI ή κωδικό BIC      | Please specify either a LEI or a BIC of account         |
| E110 | του διαμεσολαβητή                         | operator.                                               |
|      | Ο καταχωρισμένος κωδικός LEI στο πεδίο    | The LEI code entered in the "Account Operator LEI"      |
| E111 | "Account Operator LEI" δεν είναι έγκυρος  | field is not valid                                      |
|      | Ο καταχωρισμένος κωδικός BIC στο πεδίο    | The BIC code entered in the "Account Operator BIC"      |
| E112 | "Account Operator BIC" δεν είναι έγκυρος  | field is not valid                                      |
|      | Στα πεδία "Account Operator Shares        |                                                         |
|      | Total" και "Shares Own" επιτρέπεται η     | In the "Account Operator Shares Total" and "Shares      |
| E113 | καταχώριση μόνο ακέραιων αριθμών          | Own" fields only whole numbers are allowed              |
|      | Η ποσότητα στο πεδίο "Account Operator    |                                                         |
|      | Shares Total" πρέπει να είναι μεγαλύτερη  | The amount in the "Account Operator Shares Total"       |
|      | ή ίση με την ποσότητα στο πεδίο "Shares   | field must be greater than or equal to the amount in    |
| E114 | Own"                                      | the "Shares Own" field                                  |
|      | Απαιτείται επανέλεγχος στο μέγεθος του    | Check again the length on the field of the "Account     |
| E115 | πεδίου "Account operator"                 | operator"                                               |
|      | Απαιτείται η συμπλήρωση των πεδίων        | The "Safekeeping Account", "Shares Total" & "Shares     |
| E116 | "Safekeeping Account", "Shares Total" &   | Own" fields are required when the "LEI" or "BIC" fields |

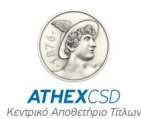

|         | "Shares Own" όταν τα πεδία "LEI" ή "BIC" | are filled                                               |
|---------|------------------------------------------|----------------------------------------------------------|
|         | είναι συμπληρωμένα                       |                                                          |
| <b></b> | Τα πεδία "ShareHolder Lei" &             |                                                          |
|         | "ShareHolder BIC" δεν πρέπει να          | The fields "ShareHolder Lei" & "ShareHolder BIC"         |
|         | συμπληρωθούν όταν το πεδίο "Owner        | should not be filled when the field "Owner Type" is      |
| E117    | Τype" έχει ένδειξη "Ν"                   | marked "N"                                               |
|         | Απαιτείται να συμπληρωθεί το πεδίο       |                                                          |
|         | "ShareHolder Type" με BENE ή UKWN        | The "ShareHolder Type" field is required to be filled in |
|         | όταν το πεδίο "Owner Type" έχει ένδειξη  | with BENE or UKWN when the "Owner Type" field is         |
| E118    | "N"                                      | marked "N"                                               |
|         | Απαιτείται να συμπληρωθεί το πεδίο       |                                                          |
|         | "ShareHolder ID" όταν το πεδίο "Owner    | The "ShareHolder ID" field is required to be filled in   |
| E119    | Τγρe" έχει ένδειξη "Ν"                   | when the "Owner Type" field is marked "N"                |
|         | Απαιτείται να συμπληρωθεί το πεδίο       |                                                          |
|         | "Surname" όταν το πεδίο "Owner Type"     | The "Surname" field is required to be filled in when     |
| E120    | έχει ένδειξη "Ν"                         | the "Owner Type" field is marked "N"                     |
|         | Απαιτείται να συμπληρωθούν τα πεδία      |                                                          |
|         | "ShareHolder Lei" & "ShareHolder BIC"    |                                                          |
| 54.24   | όταν το πεδίο "Owner Type" έχει ένδειξη  | "ShareHolder Lei" & "ShareHolder BIC" fields are         |
| E121    |                                          | required when the "Owner Type" field is marked "L"       |
| F122    | Προσδιοριστε κωδικό LEI ή κωδικό BIC     | Please specify either a LEI or a BIC on beneficiary      |
| E122    |                                          | Octalls.                                                 |
| F122    | Ο καταχωρισμένος κωσικός LEI στο πέσιο   | I ne registered LEI code in the ShareHolder LEI field    |
| E123    |                                          | IS NOT VAILO                                             |
| F12/    | ShareHolder BIC" Say siyal sykuooc       | is not valid                                             |
| L124    | Το πεδίο "Surname" δεν ποέπει να         |                                                          |
|         | συμπληρωθεί όταν το πεδίο "Owner         | The "Surname" field should not be filled in when the     |
| F125    | Τνρε" έχει ένδειξη "Ι"                   | "Owner Type" field is marked "I"                         |
|         | Απαιτείται να συμπληρωθούν τα πεδία      |                                                          |
|         | "Account Operator" & "Safekeeping        | "Account Operator" & "Safekeeping Account" fields        |
|         | Account" όταν το πεδίο "ShareHolder      | are required when the "ShareHolder Type" field is        |
| E126    | Τγρε" έχει ένδειξη "NOMI"                | marked "NOMI"                                            |
|         | Τα πεδία "Account Operator" &            |                                                          |
|         | "Safekeeping Account" δεν πρέπει να      |                                                          |
|         | συμπληρωθούν όταν το πεδίο               | The "Account Operator" & "Safekeeping Account"           |
|         | "ShareHolder Type" έχει ένδειξη "BENE",  | fields should not be filled when the "ShareHolder        |
| E127    | "OOAC" ή "UKWN"                          | Type" field is marked "BENE", "OOAC" or "UKWN"           |
|         | Απαιτείται να συμπληρωθεί το πεδίο       |                                                          |
|         | "Country code" όταν τα πεδία "Address",  | The "Country code" field is required when the            |
|         | "Post Code", "City" ή "Post Box" έχουν   | "Address", "Post Code", "City" or "Post Box" fields      |
| E128    | τιμή                                     | have a value                                             |
|         | Το πεδίο "Country code" πρέπει να είναι  | The "Country code" field must be in ISO 3166, Alpha-2    |
| E129    | σε μορφότυπο ISO 3166, Alpha-2 code      | code format                                              |
|         | Στις στήλες Η έως V τα στοιχεία έχουν    |                                                          |
|         | καταχωριστεί σε λάθος μορφότυπο (type    | In columns H to V the elements have been entered in      |
| E130    | or length)                               | the wrong format (type or length)                        |
|         | Στις στήλες Η έως Ρ δεν έχουν            | Columns H to P have not entered the mandatory            |
| E131    | καταχωριστεί τα υποχρεωτικά στοιχεία     | beneficiary details                                      |

Copyright © 2024- ATHEXCSD

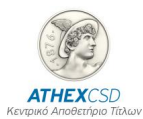

|      | δικαιούχων                            |                                                         |
|------|---------------------------------------|---------------------------------------------------------|
|      | Δε συμφωνεί η ποσότητα των πεδίων     |                                                         |
|      | "Account Operator Shares own" με το   | The quantity of the "Account Operator Shares own"       |
|      | άθροισμα των ποσοτήτων στις           | fields does not agree with the sum of the quantities in |
| E132 | αντίστοιχες στήλες "Quantity"         | the corresponding "Quantity" columns                    |
|      | Η καταχωρισμένη τιμή κωδικού LEI του  |                                                         |
|      | απαντώντα διαμεσολαβητή δεν είναι     | The registered LEI code for responding intermediary is  |
| E133 | σωστή                                 | not valid                                               |
|      | Η ποσότητα του πεδίου "Account        |                                                         |
|      | Operator Share total" πρέπει να είναι | The amount in the "Account Operator Shares Total"       |
| E134 | μεγαλύτερη από μηδέν                  | field must be greater than zero                         |

4

### APPENDIX 2: TABLE OF ERROR CODES WHICH TRANSMITTED BY ATHEXCSD THROUGH THE "SHARE IDENTIFICATION REQUEST RESPONSE STATUS" MESSAGE (SEEV.049)

| 049<br>Code | MESSAGE                                                                                                    |
|-------------|----------------------------------------------------------------------------------------------------|
| E001        | Invalid XML: %P1                                                                                                    |
| E002        | Duplicate submission or page ISSRDSCLSRREQID:%P1 ,<br>RSPNDGINTRMY: %P2 , DSCLSRRSPNID %P3, pageNb %P4                                                                                             |
| IDRI        | Disclosure request identification is invalid or unknown (IDRI).<br>IssrDsclsrReqId: %P1                                                                                                    |
| E004        | ShareholdingBalanceOnOwnAccount is different from the sum<br>of the Disclosure balances of type OOAC. Safekeeping<br>account: %P1 - Account Holder Own amount :%P2 ,<br>Disclosure Own amount: %P2 |
| E005        | ShareholdingBalanceOnClntAccount is different from the sum of the Disclosure balances of type not OOAC. Safekeeping account: %P1 - Account Holder amount:%P2 , Disclosure amount: %P2              |
| E006        | Disclosure Safekeeping Account used multiple times for the same SEEV047 message. Safekeeping account: %P1 used multiple times in %P2                                                               |
| E007        | Sender is not the Responding Intermediary or one of its agents. Sender: %P1, Responding Intermediary: %P2                                                                                          |
| E008        | Unknown Sender. Responding Intermediary:%P1 dest address: %P2, destination user: %P3                                                                                                    |
| E009        | Responding Intermediary needs due diligence. %P1                                                                                                    |
| E010        | Unsupported message identifier: %P1                                                                                                    |
| E011        | Safekeeping Account is analyzed in another message.<br>Safekeeping Account: %P1                                                                                                    |
| E012        | Disclosure Safekeeping Account is referred in another message. Safekeeping Account: %P1                                                                                                    |
| E013        | Disclosure Request is closed, no more responses are accepted. Received date: %P1                                                                                                    |

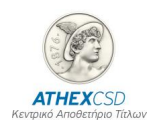

5

### APPENDIX 3: SAMPLE FILE IN CSV FORMAT SENDING AS A RESPONSE TO IDENTIFICATION REQUEST

| Field                         | Type/Length | Comments                                           |
|-------------------------------|-------------|----------------------------------------------------|
|                               |             | As sent by the agent, the Intermediary's details   |
| SID Request                   | A40         | are only listed in the 1st row                     |
| Provide the second second     | 4.20        | The details of the Intermediary are filled in only |
| Responding Intermediary LEI   | A20         | In the 1st row                                     |
|                               |             | Either the LEI or the BIC code of the responding   |
|                               |             | Intermediary is entered, the details of the        |
| Account Operator LEI          | A20         | Intermediary are entered in the 1st row only       |
|                               |             | Either the LEI or the BIC code of the responding   |
|                               |             | Intermediary is entered, the details of the        |
| Account Operator BIC          | A10         | Intermediary are entered in the 1st row only       |
| Account Operator Safekeeping  |             | The details of the Intermediary are filled in only |
| Account                       | A40         | In the 1st row                                     |
|                               | N/4.2       | The details of the Intermediary are filled in only |
| Account Operator Shares Total | N12         | In the 1st row                                     |
|                               | N/4.2       | The details of the Intermediary are filled in only |
| Account Operator Shares Own   | N12         | In the 1st row                                     |
|                               |             |                                                    |
|                               |             |                                                    |
|                               |             | I=For Legal Entity shareholder                     |
| Owner Type                    | A1          | N=For natural Person shareholder                   |
|                               |             |                                                    |
|                               |             |                                                    |
|                               |             |                                                    |
|                               |             | NOMI=FOR OMNIBUS ACCOUNT TO BE                     |
| ShareHolder Type              | A4          | ANALYZED TO THE NEXT LEVEL IN THE CHAIN            |
| Name                          | A40         |                                                    |
| Surname                       | A40         |                                                    |
|                               |             |                                                    |
|                               |             | Either the LEI or the BIC of the shareholder Legal |
| ShareHolder Lei               | A20         | Entity is filled in                                |
|                               |             |                                                    |
|                               |             | Either the LEI or the BIC of the shareholder Legal |
| ShareHolder BIC               | A10         | Entity is filled in                                |
| ShareHolder ID                | A40         |                                                    |
| SfkpgAcct                     | A40         |                                                    |
| Quantity                      | N12         |                                                    |
| Address                       | A40         |                                                    |

Copyright © 2024- ATHEXCSD

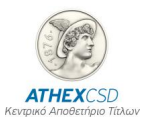

| Post Code    | A10 |            |
|--------------|-----|------------|
| City         | A40 |            |
| Country code | A2  | ISO 3166-2 |
| Post Box     | A10 |            |
| Email        | A40 |            |